# KOM IHÅG – IMOVIE

När du öppnar iMovie ser du en uppspelningsmonitor där du ser hur din video blir.

Under den ligger din timeline där du gör din redigering - klipp, ljudnivåer, trimmningar osv.

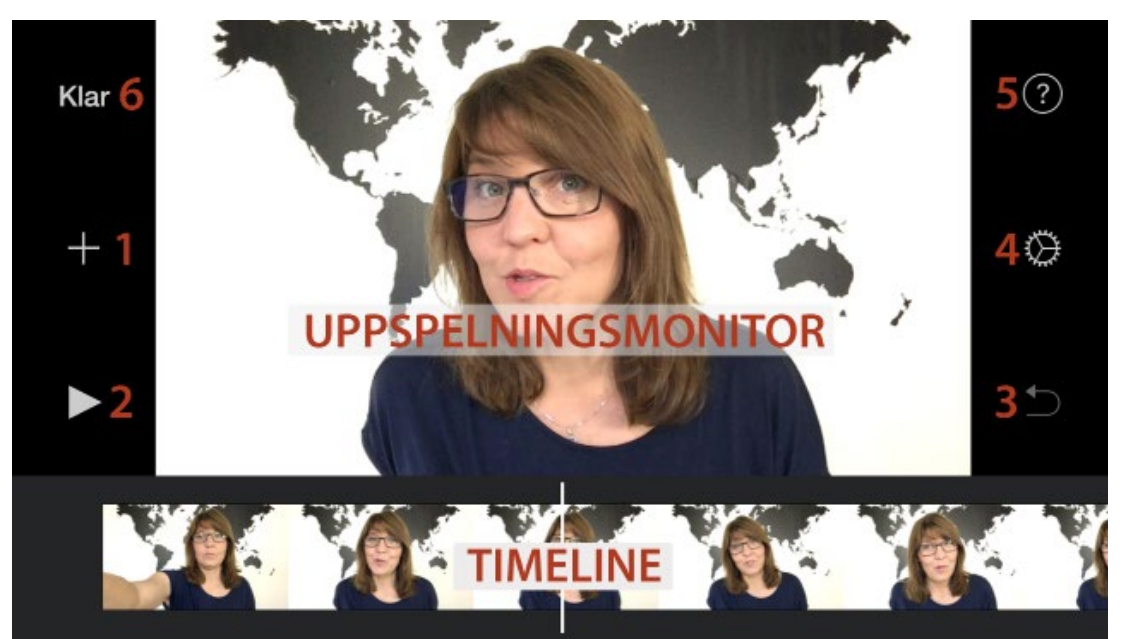

- 1 Lägga till material, videoklipp, bilder, musik, voiceover osv
- 2 Spela upp klippet
- 3 Ångra
- 4 Inställningar som tona in/ut, Temamusik, filter osv
- 5 Hjälp
- 6 Publicera/spara videon

FILMA SOM PROFFS MED MOBILEN sтоскногм pixehouse

# KOM IHÅG – IMOVIE

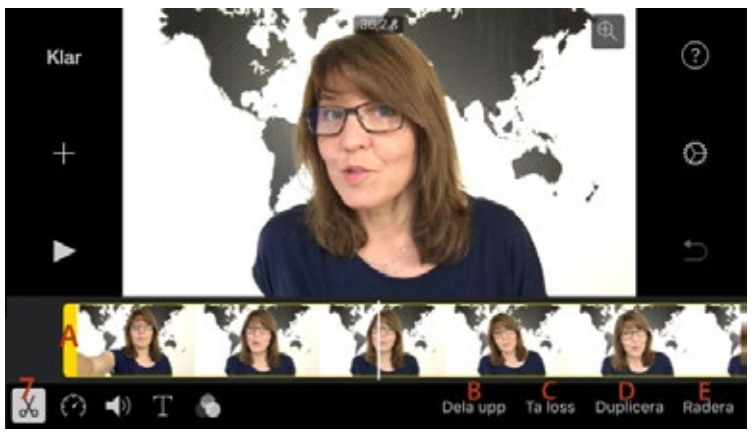

Favoriter

- 7 Lägga till material, videoklipp, bilder, musik osv
  - A Trimma början/slutet
  - B Skapa klipp
  - C Separera ljud och bild
  - D Duplicera klippet
  - E Radera klippet

#### Lägga till material kan göras på flera sätt

- A Lägg till efter tidigare klipp
- B Förtitta på klippet
- C Lägg endast till ljudet
- D Lägg till klippbilder på eget spår på timelinen
- E Lägg till klipp i en ruta
- F Lägg till klipp på halva skärmen

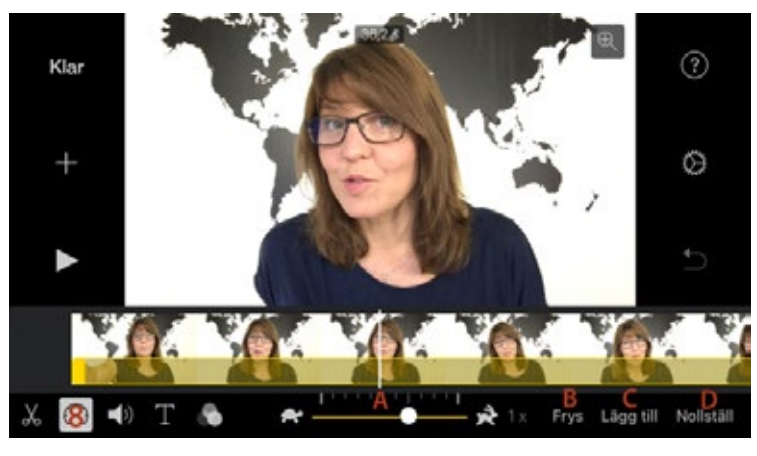

- 8 Justera klippets hastiget
  - A Reglera hastigheten
  - B Skapa frysruta
  - C Bestämma var förändringen börjar
  - D Återställa till normal hastighet

sтоскногм **pixe<mark>house</mark>** 

#### FILMA SOM PROFFS MED MOBILEN

### KOM IHÅG – IMOVIE

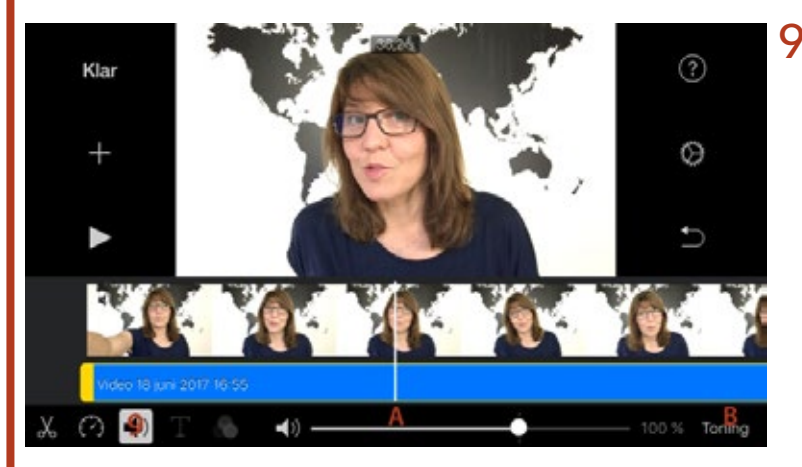

9 Justera ljudet
A Ljudnivån på klippet
B In/uttoning

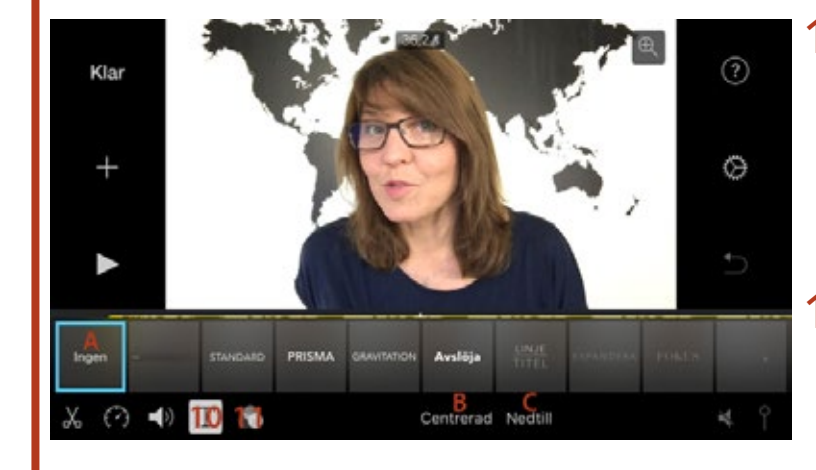

- 10 Texter
  - A Välja utseende
  - B Centrera texten
  - D Texten i nederkant
- 11 Filter/färgjustera klippet

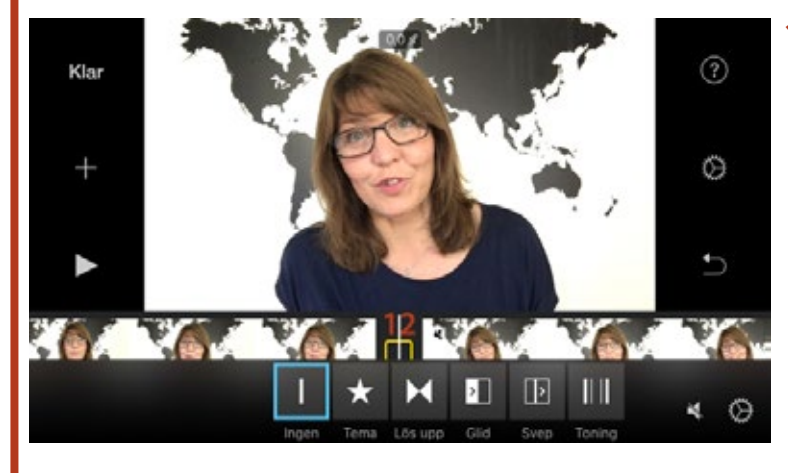

12 Val av övergång Rakt klipp (ofta bäst) Lös upp = mix

FILMA SOM PROFFS MED MOBILEN sтоскногм pixe<mark>house</mark>

# KOM IHÅG – IMOVIE

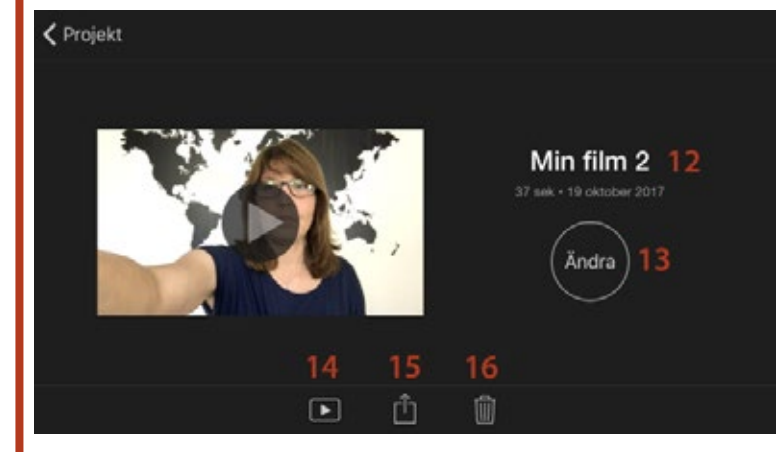

Efter Klar

- (punkt 6 på första bilden)
- 12 Döp din video
- 13 Fortsätt redigera
- 14 Titta på videon
- 15 Publicera/spara
- 13 Radera hela projektet

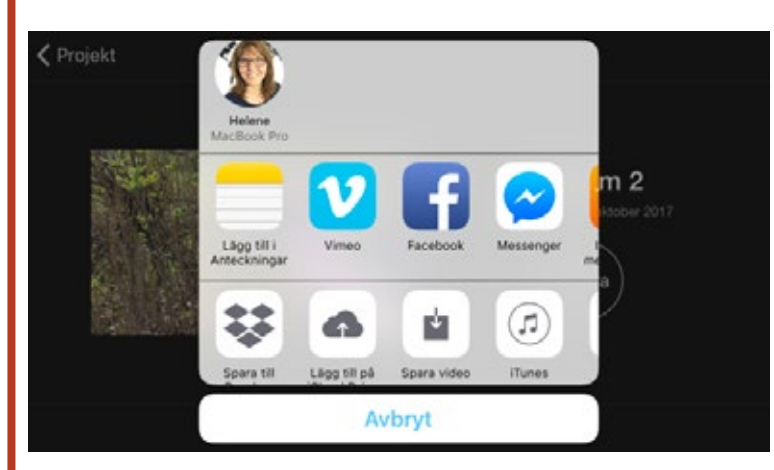

Välj var du vill publicera eller spara din video.

Jag föredrar att alltid välja Dropbox eller Spara film, vilket sparar den bland dina bilder/ videos.

FILMA SOM PROFFS MED MOBILEN sтоскногм pixehouse